WHAT: Online Student Portal WHO: All current HU Students WHY: Student Convenience WHERE: QR Code Below or on Health Center Website

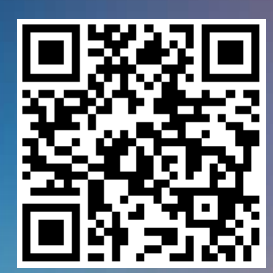

**STEP 1: Creating an Account** 

STEP 2: Verifying Email Address

## STEP 3: Perks of using the Student Portal

## Additional Information:

## STUDENT PORTAL Health Center

- ✓ Utilize the QR Code to the left or click *Student Portal* on Health Center Home Webpage
- ✓ Click Sign-Up next to New Patient?
- Enter Your Student Information
- Enter Your Email Address for Verification and Sign-In
- ✓ Complete User Set-Up
- Read and Complete the User Agreement
- ✓ Go to the email address you entered during Step 1
- ✓ Verify your email address by clicking the link in your inbox
- ✓ YOU NOW HAVE A VERIFIED ACCOUNT!! ☺
- Book your appointment in advance with no hassle
  Complete your registration and insurance forms online this will expedite your visit!
- ✓ Update your profile information at your convenience/anytime

Call or email the Health Center if you receive this message during Step 1: Patient not found. Please re-enter your information or contact your practice for more information regarding the issue.
 Remember to verify your email address *before* signing into the portal.

Always bring your current HU ID along with your insurance card.

□ Online appointments *MUST* be scheduled prior to the day you want to be seen. Same day appointment can only be scheduled by calling the Health Center.

757-727-5315 | healthcenter@hamptonu.edu